Refratechnik Holding GmbH Georg-Muche-Str. 4 80807 München Allemagne

## **REFRA**TECHNIK

Téléphone +49 89 96107 200 Téléfax +49 89 96107 222 rtholding@refra.com www.refra.com

## Notice d'utilisation eDrawings Viewer

Cette courte notice est conçue pour faciliter votre travail avec les fichiers eDrawings. Si vous n'avez pas encore téléchargé et installé le logiciel eDrawings, vous pouvez le faire en cliquant sur le lien suivant : Vous pourrez ensuite ouvrir les fichiers eDrawings (.eprt, .easm ou .edrw) d'un simple double clic.

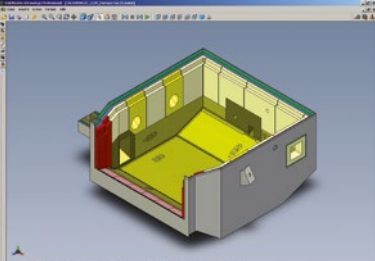

L'utilisation du eDrawings Viewer est très simple et ludique. Il suffit de suivre ces quelques étapes :

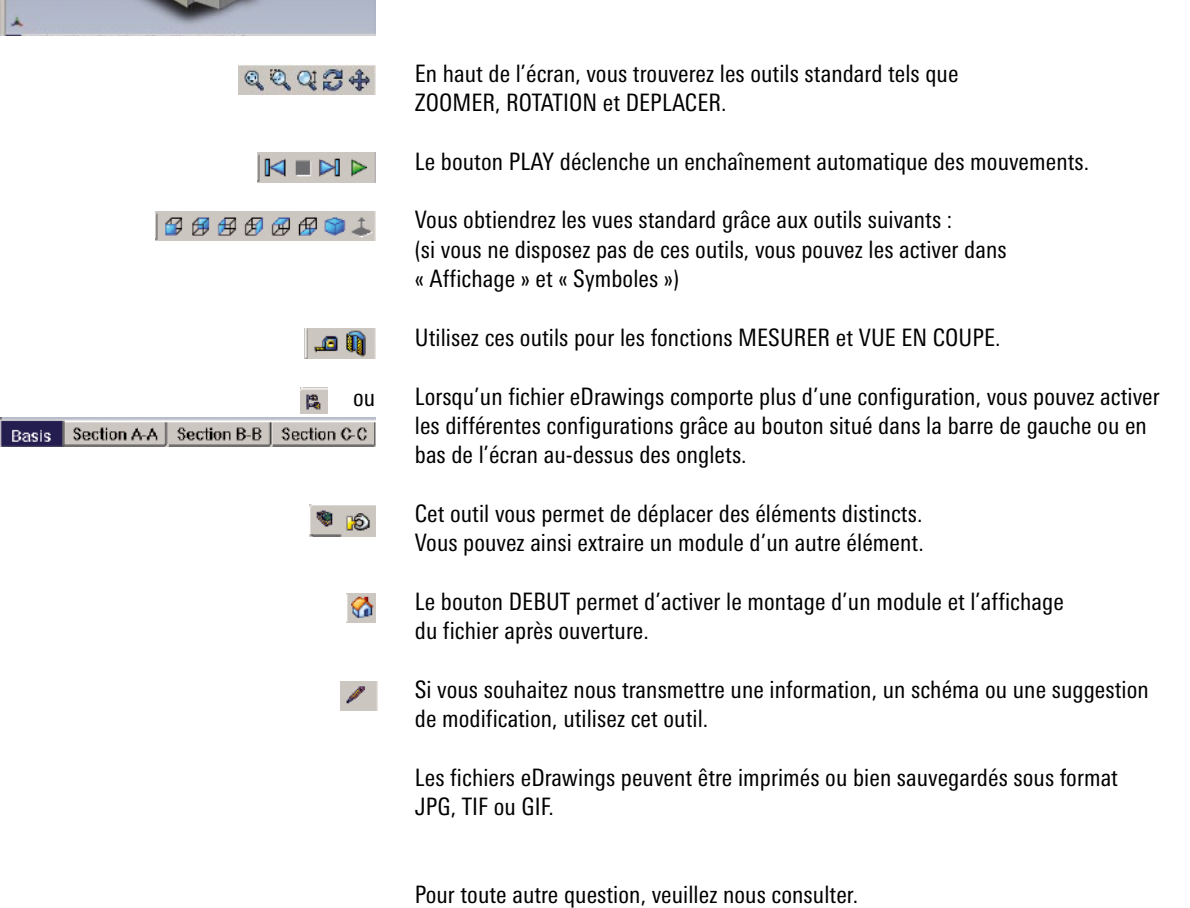

L'équipe Refratechnik